# 数字室内机(VTH15系列)

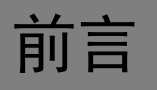

# 概述

本文档主要介绍数字室内机的结构部件和基本功能。

# 符号约定

在本文档中可能出现下列标志,它们所代表的含义如下。

| 符号          | 说明                                                 |  |
|-------------|----------------------------------------------------|--|
| ▲           | 表示有中度或低度潜在危险,如果不能避免,可能导致人员轻<br>微或中等伤害。             |  |
| <b>入</b> 注意 | 表示有潜在风险,如果忽视这些文本,可能导致设备损坏、数<br>据丢失、设备性能降低或不可预知的结果。 |  |
| ◎『窍门        | 表示能帮助您解决某个问题或节省您的时间。                               |  |
| 🛄 说明        | 表示是正文的附加信息,是对正文的强调和补充。                             |  |

# 重要安全须知

下面是关于产品的正确使用方法、为预防危险、防止财产受到损失等内容,使用设备前请仔细阅 读本说明书并在使用时严格遵守,阅读后请妥善保存说明书。

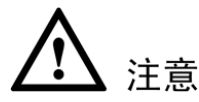

- 请在设备布控后及时修改用户的默认密码,以免被人盗用。
- 请不要将设备放置和安装在阳光直射的地方或发热设备附近。
- 请不要将设备安装在潮湿、有灰尘或煤烟的场所。
- 请保持设备的水平安装,或安装在稳定的场所,注意防止本产品坠落。
- 请勿将液体滴到或溅到设备上,并确保设备上不能放置装满液体的物品,防止液体流入设备。
- 请安装在通风良好的场所,切勿堵塞设备的通风口。
- 仅可在额定输入输出范围内使用设备。
- 请不要随意拆卸设备。

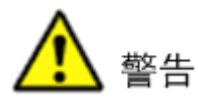

- 产品必须使用本地区推荐使用的电线组件(电源线),并在其额定规格内使用。
- 请使用满足 SELV(安全超低电压)要求的电源,并按照 IEC60950-1 符合 Limited Power Source (受限制电源)的额定电压供电,具体供电要求以设备标签为准。
- 如果使用电源插头或器具耦合器等作为断开装置,请保持断开装置可以方便的操作。

#### 特别声明

- 产品请以实物为准,说明书仅供参考。
- 说明书和程序将根据产品实时更新,如有升级不再另行通知。
- 如不按照说明书中的指导进行操作,因此造成的任何损失由使用方自己承担。
- 说明书可能包含技术上不准确的地方、或与产品功能及操作不相符的地方、或印刷错误,以 公司最终解释为准。
- 在本文档中可能提及的其他商标或公司的名称,由其各自所有者拥有。

# 目录

| 前言   |                            | <b>.</b> I |
|------|----------------------------|------------|
| 重要安  | 全须知                        | Π          |
| 1 产品 | 概述                         | .1         |
| 1.1  | 型号列表                       | . 1        |
| 1.2  | 前面板                        | . 1        |
| 1.3  | 后面板                        | . 4        |
| 2 安装 | 调测                         | .7         |
| 2.1  | 安装设备                       | . 7        |
|      | 2.1.1 预埋盒安装                | . 7        |
|      | 2.1.2 明装                   | . 9        |
| 2.2  | 线缆连接                       | . 9        |
| 2.3  | 基本配置                       | 10         |
|      | 2.3.1 配置过程                 | 10         |
|      | 2.3.2 结果验证                 | 11         |
| 3 产品 | 功能                         | 13         |
| 3.1  | 基本功能                       | 13         |
|      | 3.1.1 主菜单                  | 13         |
|      | 3.1.2 可视对讲                 | 14         |
|      | 3.1.3 安防报警                 | 16         |
|      | 3.1.4 智能家居                 | 18         |
|      | <b>3.1.5</b> 信息 <b></b> 信息 | 19         |
|      | 3.1.0 杀ر (以直)              | 20         |
| 3.2  | 开锁功能                       | 25         |
| 3.3  | 布撤防功能                      | 25         |
| 3.4  | 屏幕校准功能                     | 25         |
| 附录1  | 技术参数                       | 26         |
| 装箱清  | 单                          | 27         |

产品概述

# 1.1 型号列表

本文档适用于多个产品型号,请仔细核对您购买产品的型号及其功能特性。

| VTH15 系列 | 型号          | 前置摄像头 | 屏幕    | SD 卡 |  |
|----------|-------------|-------|-------|------|--|
| A 款      | VTH1510A    | 不支持   | 电阻触摸屏 | 不支持  |  |
|          | VTH1520A    | 不支持   | 电阻触摸屏 | 支持   |  |
| AH 款     | VTH1510AH   | 不支持   | 电阻触摸屏 | 不支持  |  |
|          | VTH1520AH   | 不支持   | 电阻触摸屏 | 支持   |  |
| AS 款     | VTH1510AS   | 不支持   | 电阻触摸屏 | 不支持  |  |
|          | VTH1520AS   | 不支持   | 电阻触摸屏 | 支持   |  |
| AS-H 款   | VTH1510AS-H | 不支持   | 电阻触摸屏 | 不支持  |  |
|          | VTH1520AS-H | 不支持   | 电阻触摸屏 | 支持   |  |
| B 款      | VTH1550B    | 不支持   | 电容触摸屏 | 不支持  |  |
|          | VTH1560B(W) | 不支持   | 电容触摸屏 | 支持   |  |
| CH 款     | VTH1510CH   | 不支持   | 电阻触摸屏 | 不支持  |  |
|          | VTH1520CH   | 支持    | 电阻触摸屏 | 支持   |  |
| CS 款     | VTH1560CS   | 不支持   | 电容触摸屏 | 支持   |  |
|          | VTH1580CS   | 不支持   | 电容触摸屏 | 支持   |  |

表1-1 型号列表

# 1.2 前面板

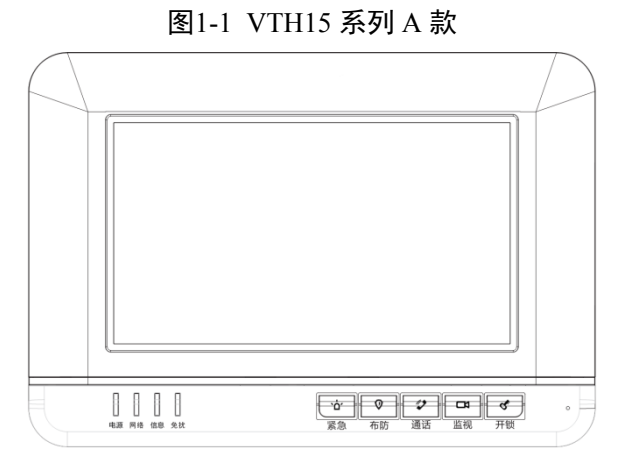

图1-2 VTH15 系列 AH 款

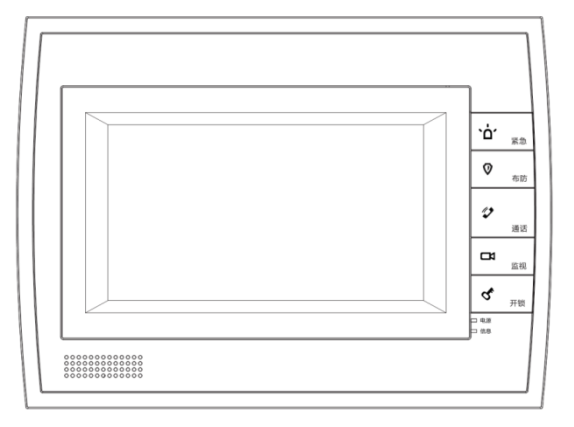

图1-3 VTH15 系列 AS 款

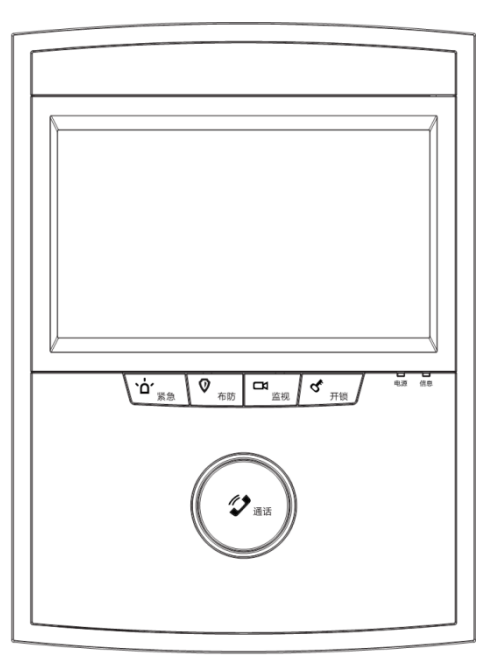

图1-4 VTH15 系列 AS-H 款

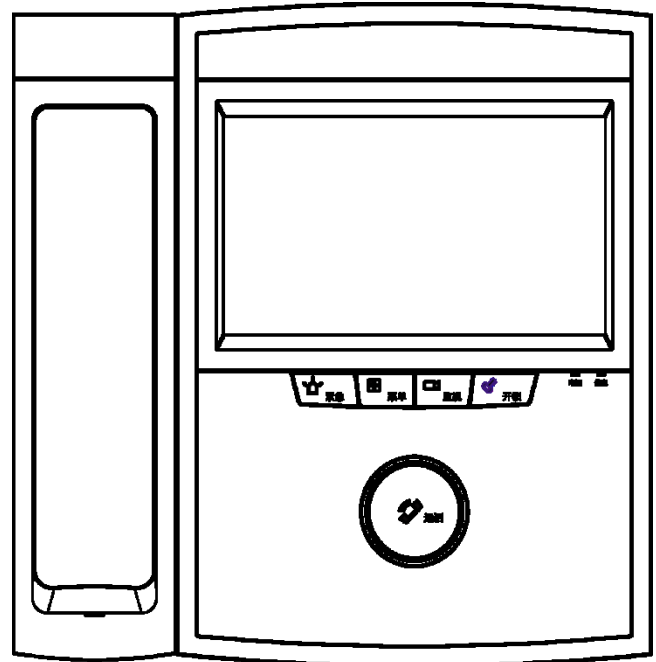

图1-5 VTH15 系列 B(W)款

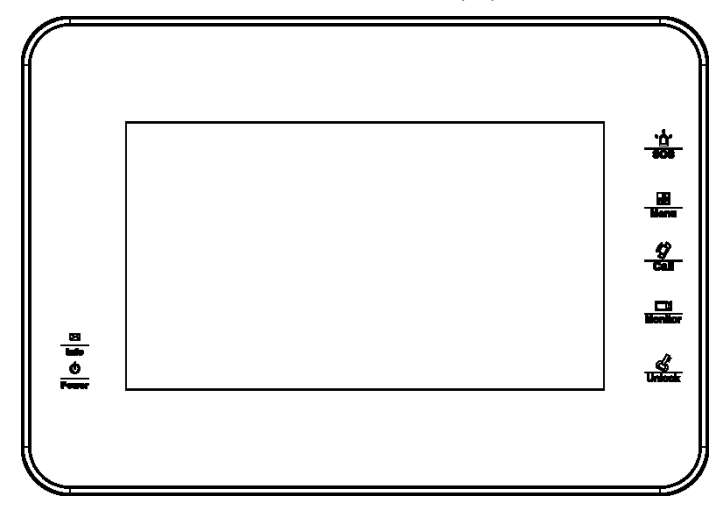

图1-6 VTH15 系列 CH 款

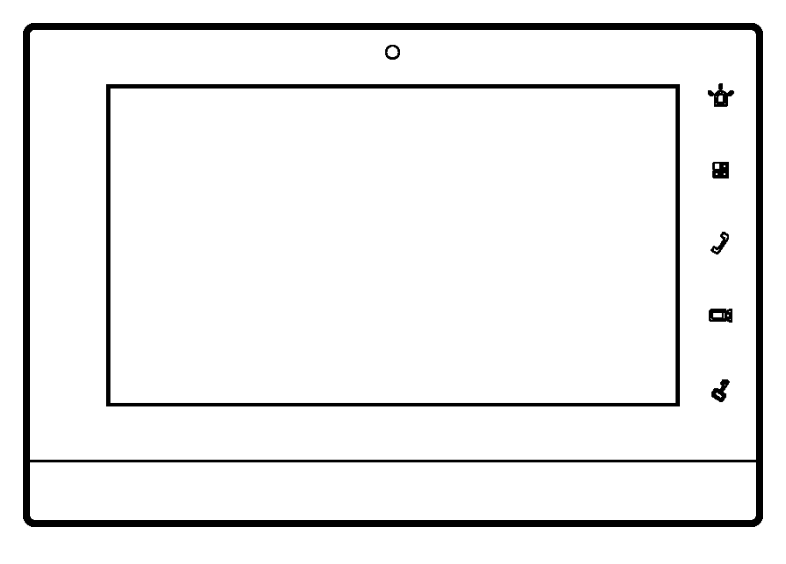

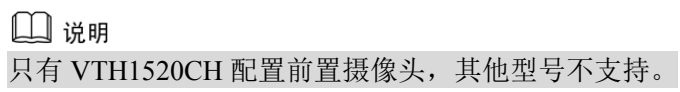

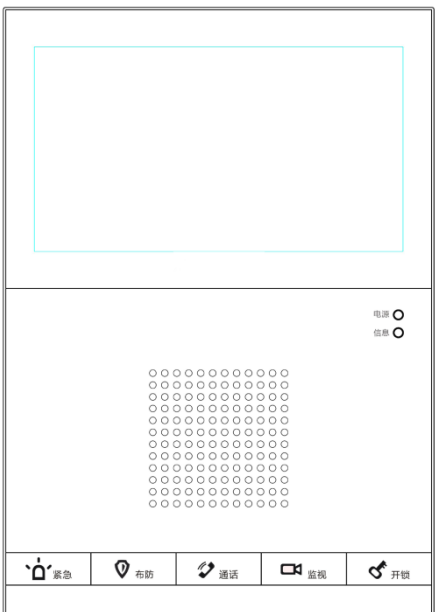

图1-7 VTH15 系列 CS 款

不同型号数字室内机的按键位置有差异,但相同丝印对应的按键功能是一致的。

| <b>`Ġ´</b> 紧急 |      | <b>父</b> 通话 | <b>二</b> 4 <sub>监视</sub> | <b>ぐ</b> 开锁 |
|---------------|------|-------------|--------------------------|-------------|
| <b>`白´</b> 紧急 | 🕅 市防 | <b>父</b> 通话 | ┏                        | <b>ぐ</b> 开锁 |

| 编号 | 部件名称  | 描述                            |
|----|-------|-------------------------------|
| 1  | 紧急    | 紧急呼叫管理中心。                     |
| 2  | 布防/菜单 | 按此键返回主菜单。                     |
| 3  | 通话    | 被呼叫状态下按此键,接听来电;通话过程中按此键,挂断通话。 |
| 4  | 监视    | 监视主门口机视频。                     |
| 5  | 开锁    | 呼入、通话、监视过程中按此键,对应门口机开锁。       |

| 编号 | 指示灯名称 | 描述                                      |
|----|-------|-----------------------------------------|
| 1  | 电源指示灯 | 电源正常,灯亮。                                |
| 2  | 信息指示灯 | 有未读通话记录、报警信息或者公告信息时,信息指示灯亮起,否则指<br>示灯灭。 |

# 1.3 后面板

以 VTH15 系列 AH 款和 CH 款为例子。不同型号数字室内机之间,接口位置略有差异,但同一接口的功能一致。

图1-8 VTH15 系列 AH 款

| 编号 | 名称   | 描述              |
|----|------|-----------------|
| 1  | 报警接口 | 8路报警,具体接线见标签说明。 |
| 2  | 调试接口 | 仅供工程人员调试使用。     |
| 3  | 网络接口 | 插入网线。           |
| 4  | 听筒接口 | 仅部分带听筒的型号具有该接口。 |
| 5  | 电源接口 | 接 2 芯绿插 12V 电源。 |

图1-9 VTH15 系列 CH 款

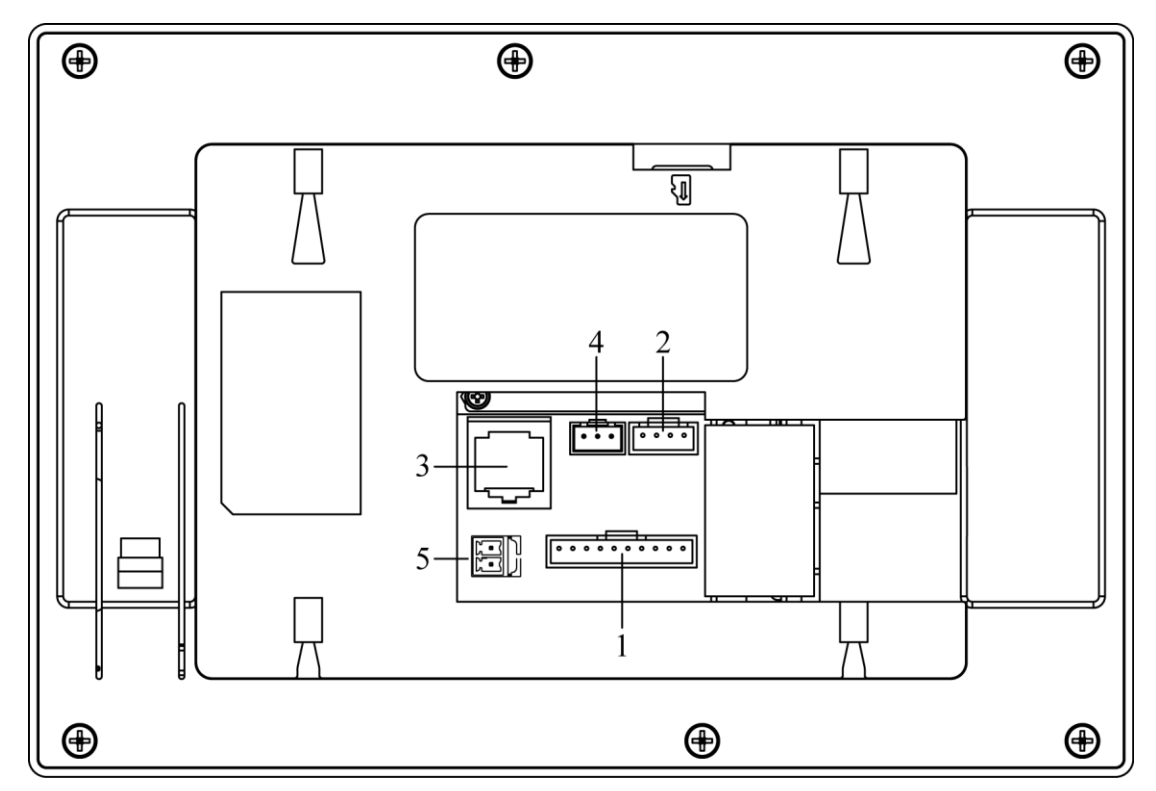

| 编号 | 名称   | 描述                |
|----|------|-------------------|
| 1  | 报警接口 | 8路报警,具体接线见标签说明。   |
| 2  | 调试接口 | 扩展接口,预留RS485通讯接口。 |
| 3  | 网络接口 | 插入网线。             |
| 4  | 报警输出 | □□ 说明<br>预留接口。    |
| 5  | 电源接口 | 接 2 芯绿插 12V 电源。   |

# 2.1 安装设备

介绍设备安装的两种方法,分别为预埋盒安装和明装。

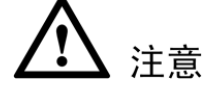

 尽量避免将室内机安装于不良环境,如冷凝及高温环境、油污及灰尘环境、化学腐蚀环境、 阳光直射环境等。

2 安装调测

- 通电后如发现异常现象,应立即拔出网线,切断电源。故障排除后方可再次接通电源。
- 工程的安装、调试须由专业队伍施行,如遇设备故障,请勿自行拆卸维修,请与产品售后部 门联系。

#### 2.1.1 预埋盒安装

适用预埋盒有86盒和金属沉壳两种,和设备的对应关系请参见下表。

表2-1 预埋盒设备对照关系表

| 预埋盒  | 设备                            |
|------|-------------------------------|
| 86 盒 | 所有设备                          |
| 金属沉壳 | CH 款,包括 VTH1510CH 和 VTH1520CH |

#### 2.1.1.2 86 盒

本安装方法适用所有设备。

#### 2.1.1.2.1 螺钉规格

#### 表2-2 螺钉规格

| 部件名称          | 示意图 | 数量  |
|---------------|-----|-----|
| M4×30十字槽盘头机螺钉 |     | 2 个 |

#### 2.1.1.2.2 安装步骤

步骤1 将86盒埋入墙内。

步骤2 把安装支架固定到 86 盒上,通过螺钉固定。

步骤3 把裸机固定到安装支架上,通过卡扣固定。

🛄 说明

建议安装时,设备中心点距离地面 1400mm-1600mm。

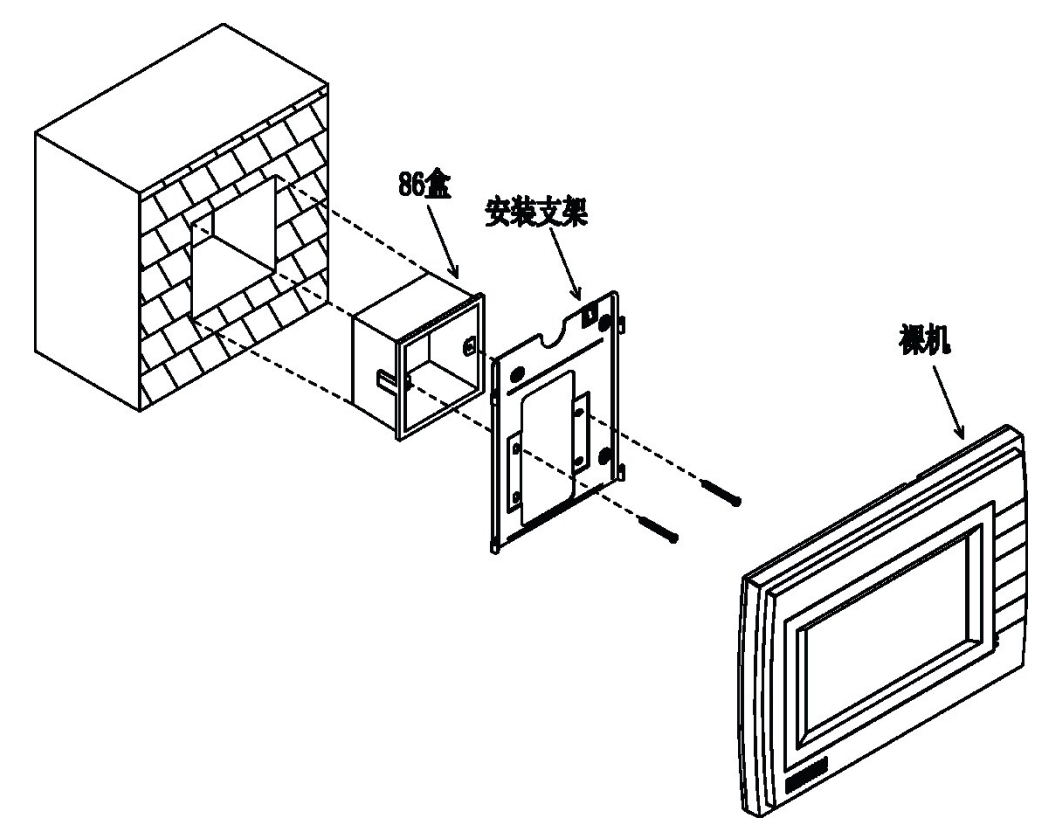

## 2.1.1.3 金属沉壳

本安装方法仅适用 CH 款设备,包括 VTH1510CH 和 VTH1520CH。

#### 2.1.1.3.1 螺钉规格

表2-3 螺钉规格

| 部件名称          | 示意图 | 数量 |
|---------------|-----|----|
| M4×30十字槽盘头机螺钉 |     | 3个 |

#### 2.1.1.3.2 安装步骤

步骤1 将金属沉壳埋入墙内。

步骤2 把安装支架固定到金属沉壳上,通过螺钉固定。

步骤3 把裸机固定到安装支架上,通过卡扣固定。

#### 🛄 说明

建议安装时,设备中心点距离地面 1400mm-1600mm。

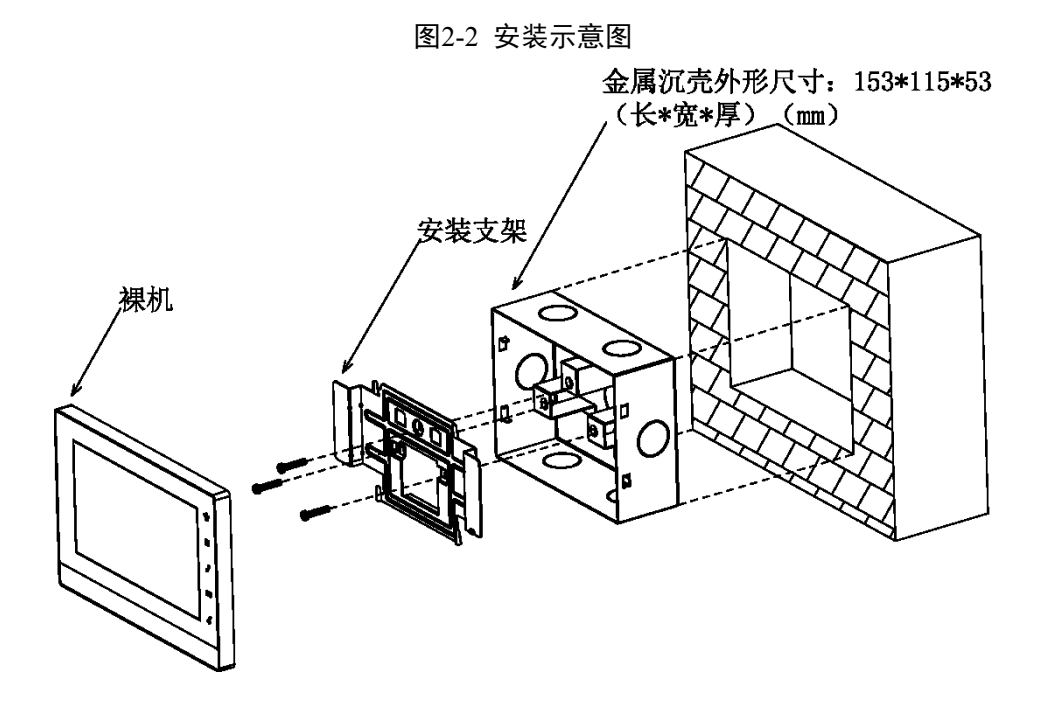

## 2.1.2 明装

明装即不在墙体上开凿线缆出线孔,设备所有线缆均从侧面出线。

#### 安装步骤

步骤1 把安装支架固定到墙上,通过螺钉(M4×30十字槽盘头机螺钉)固定。

步骤2 把裸机固定到安装支架上,通过卡扣固定。

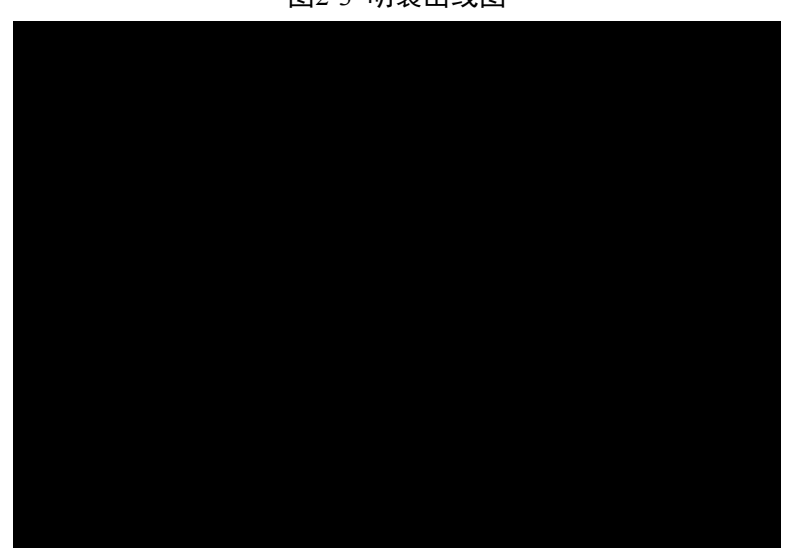

图2-3 明装出线图

# 2.2 线缆连接

请参见1.3,了解各接口功能。

# 2.3 基本配置

配置完成后实现对讲功能。

## 2.3.1 配置过程

步骤1 在设备主菜单界面选择"系统设置>工程设置",输入工程密码(密码为002236)后进入 工程设置界面,如图 2-4 所示。

| ₽ |      | 工程设置               |        |            | <b>(</b> |   |
|---|------|--------------------|--------|------------|----------|---|
|   |      |                    |        |            | 本机信息     | < |
|   | 房间号  | 201                | 主机     | $\diamond$ | 网络设置     |   |
|   | 主机P  |                    | 0      | ₽          | 网络终端     |   |
|   | 版本信息 | Chn_P              |        |            | IPC信息    |   |
|   |      | V1.200.0000.0.R.20 | 131116 | ٥          | 恢复默认     |   |
|   |      |                    |        | >          | 返回       |   |
|   |      | 佣定                 |        |            |          |   |

图2-4 本机信息

- 步骤2 如果本室内机作为"主室内机",则选择"主机",再填写房间号。
- 步骤3 如果本室内机作为"分室内机",则选择"分机",再填写房间号。在"主机 IP"中填写 主室内机 IP 后,分室内机会自动同步主室内机的用户配置等信息。如图 2-5 所示。单击 "确定"保存配置。

🛄 说明

室内机"房间号"必须与对接的门口机 WEB 界面的"VTH 短号"保持一致。

图2-5 本机信息(分室内机)

| Ð |      | 工程设置               |        |                   | <u>ہ</u> |   |
|---|------|--------------------|--------|-------------------|----------|---|
|   |      |                    |        |                   | 本机信息     | < |
|   | 房间号  | 201-1              | 分机     | $\Leftrightarrow$ | 网络设置     |   |
|   | 主机P  | 172 5 2            | 253    | ₽                 | 网络终端     |   |
|   | 版本信息 | Chn_P              |        |                   | IPC信息    |   |
|   |      | V1.200.0000.0.R.20 | 131116 | 0                 | 恢复默认     |   |
|   |      | 确定                 |        | >                 | 返回       |   |

步骤4 点击"网络终端",填写主门口机名称、主门口机 IP 地址,设置"启用状态"为"ON"。 图2-6 主门口机

| ₽                 | 50       | 工程设置        |                   | G      |
|-------------------|----------|-------------|-------------------|--------|
|                   |          |             |                   | 本机信息   |
|                   | (主)门口机名称 | 1幢2单元门口机    |                   |        |
|                   | 设备类型     |             | $\Leftrightarrow$ | 网络设置   |
| <                 | 门口机中号    | 10116902    | ₽                 | 网络终端 < |
|                   | 门口机IP地址  | 172 5 2 133 |                   | IDC信白  |
|                   | 网络端口号    | 13801       |                   |        |
|                   | 启用状态     |             | ŝ                 | 恢复默认   |
| са<br>62<br>+ 150 |          | 一座六         | >                 | 返回     |
|                   |          |             |                   |        |

步骤5 按

按 图标向下翻页。填写从门口机名称、从门口机 IP 地址。设置"启用状态"为"ON"。 您可以根据实际需要添加多台从门口机。

图2-7 从门口机

| ₽        |           | 工程设置        |                 | â      |
|----------|-----------|-------------|-----------------|--------|
|          | (从)门口机1名称 | 1幢从门口机      | G               | 本机信息   |
|          | 设备类型      | 单元门口机       | <b>&lt;&gt;</b> | 网络设置   |
| <        | 门口机中号     | 0           | Ð               | 网络终端 < |
|          | 门口机IP地址   | 172 5 2 134 | <u> </u>        | IPC信息  |
|          | 网络端口号     | 13801       | \$              | 枕倉畔さ   |
| 44<br>75 | 启用状态      | ON          |                 |        |
| +        |           | 确定          | >               | 返回     |
|          |           |             |                 |        |

步骤6 单击"确定"保存配置。

## 2.3.2 结果验证

门口机上发起呼叫室内机房间号(例如 201)。室内机弹出监视画面和操作按键,如图 2-8 所示。 您可以在室内机上进行接听、挂断、开锁等操作。

#### 🛄 说明

VTH1520A\VTH1520AH\VTH1520AS\VTH1520AS-H\VTH1520CH\VTH1560B\VTH1560CS\VTH 1580CS 型号室内机支持录像、拍照功能,其他型号不支持。

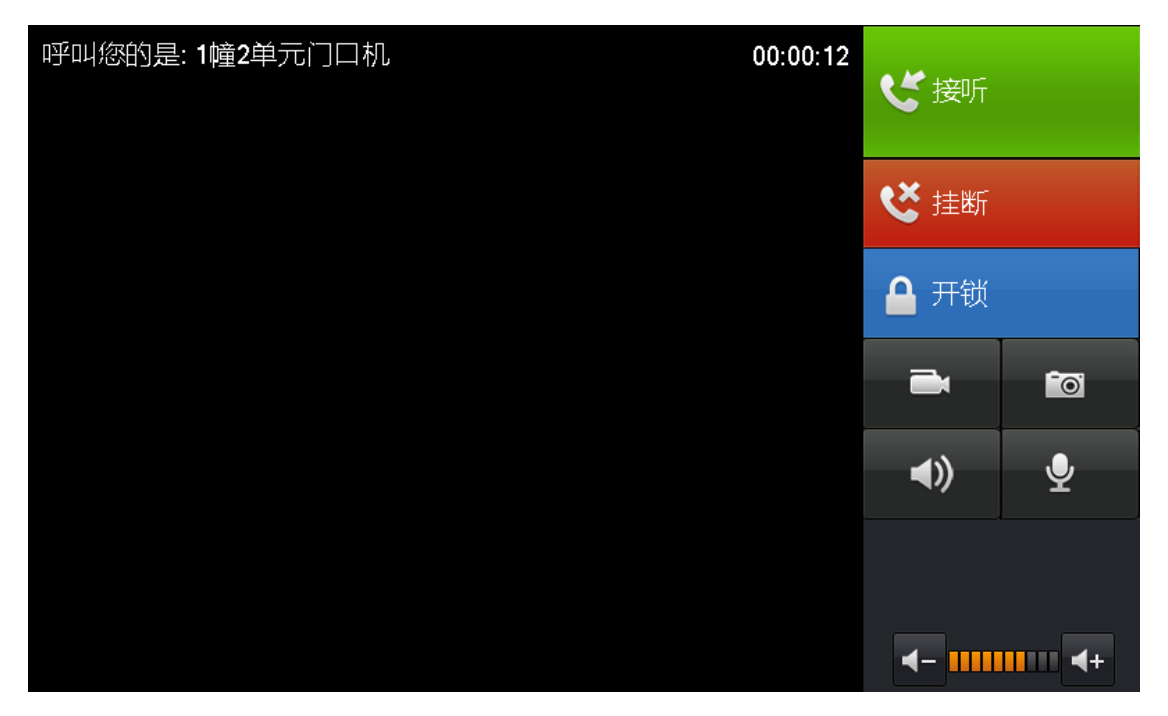

图2-8 门口机呼叫界面

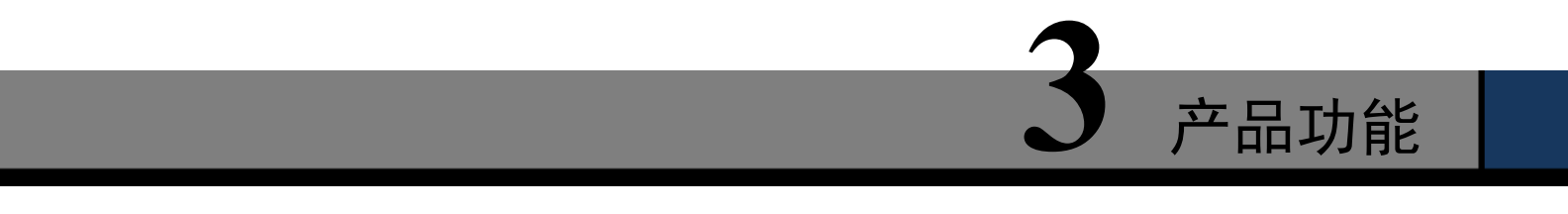

# 3.1 基本功能

# 3.1.1 主菜单

产品主界面包含四个菜单项,分别为可视对讲、安防报警、信息查询、系统设置。

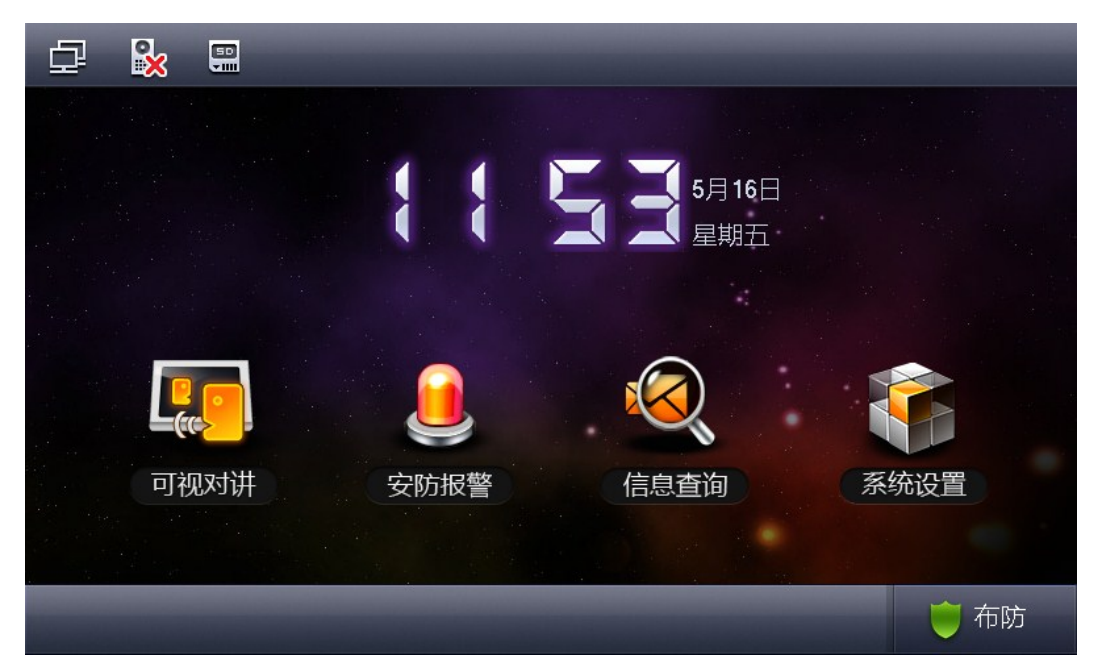

图3-1 VTH15 系列主界面

| 图标 | 图标名称   | 说明            |
|----|--------|---------------|
|    | 网络连接图标 | 表示网络已正常连接。    |
|    | 未连接门口机 | 表示设备未连接任何门口机。 |
| 8  | 免打扰图标  | 表示设备已开启免打扰功能。 |
|    | SD卡图标  | 表示设备已插入 SD 卡。 |
|    | 未读消息图标 | 表示有未读消息。      |

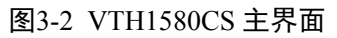

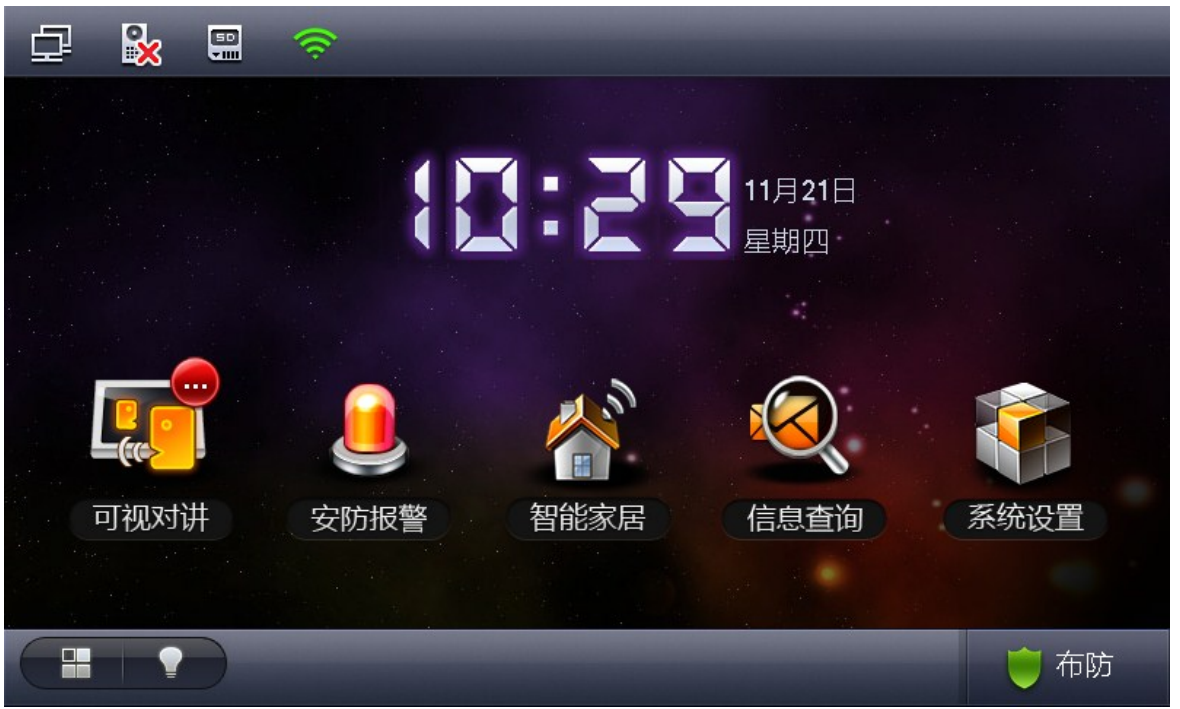

VTH1580CS 主界面除了具备 VTH15 系列的基本菜单项外,还具备以下不同点:

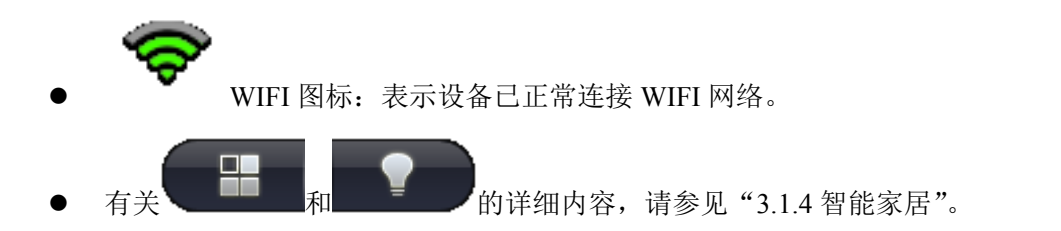

## 3.1.2 可视对讲

在主界面单击"可视对讲",进入"可视对讲"页面。

#### 3.1.2.1 呼叫住户

呼叫住户功能用于室内机呼叫室内机的场景。

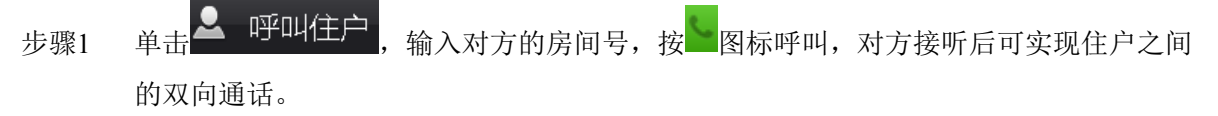

|     |     |                  |                | 4      | 图3-3 呼叫        | 住户                  |     |        |   |
|-----|-----|------------------|----------------|--------|----------------|---------------------|-----|--------|---|
| ġ   | 2   | 📐 🔛              |                | 可视     | 对讲             |                     |     | 6      | 5 |
|     |     |                  |                |        |                |                     |     | 💄 呼叫住户 | < |
|     |     |                  |                |        |                | B                   |     | 四 监视   |   |
|     |     | 1                | 2              | 3      | -              |                     |     | ◎ 通话记录 |   |
|     |     | 4                | 5              | 6      | 0              | C                   |     |        |   |
|     |     | 7                | 8              | 9      | +              |                     |     |        |   |
|     |     | * 请输入对;<br>(例如1栋 | 方房号<br>1单元101室 | ,输入1-1 | -101 )         |                     |     | 🔓 管理中心 |   |
| 步骤2 | 单击道 | 通讯录              | <b>B</b> 图     | 标,可以   | 呼叫、添<br>图3-4 通 | 加、编辑、<br>讯 <b>录</b> | 删除聣 | 关系人。   |   |
|     |     |                  |                |        | 通讯录            | R                   |     |        |   |
|     |     |                  |                |        |                |                     |     |        |   |
|     |     |                  |                |        |                |                     |     |        |   |
|     |     |                  |                |        |                |                     |     |        |   |
|     |     |                  |                |        |                |                     |     |        |   |
|     |     |                  |                |        |                |                     |     |        |   |
|     |     |                  |                |        |                |                     |     |        |   |
|     |     |                  |                |        |                |                     |     |        |   |
|     |     | 呼叫               | 添              | 加      | 编辑             |                     | 删除  | 清空     |   |
|     |     |                  |                |        |                |                     |     |        |   |

🛄 说明

如果住户双方的室内机均是 VTH15 系列 CH 款(即带有摄像头),还可以实现双向可视通话。

3.1.2.2 监视

单击 些视,您可以选择监视单元门口机、围墙机或者 IPC 摄像机。

图3-5 监视

| 교 🗞 |          | 可视对讲 |     | -        |     |   |
|-----|----------|------|-----|----------|-----|---|
|     | 单元门口机    | 围墙机  | IPC | 💄 呼      | 叫住户 |   |
|     | Main VTO |      |     | 山市       | 视   | < |
|     |          |      |     | ❷ 通      | 话记录 |   |
|     |          |      |     |          |     |   |
|     |          | 1    |     | <b>*</b> | 理中心 |   |

## 3.1.2.3 通话记录

单击 通话记录,您可以查看未接通话、已接通话和已呼通话。

**}** 仚 Ð. **50** 可视对讲 已接通话 未接通话 已呼通话 💄 呼叫住户 10116901 2014-04-01 11:34:47 □ 监视 ◎ 通话记录 🔓 管理中心 呼叫 存储 删除 清空

图3-6 通话记录

## 3.1.2.4 管理中心

单击 管理中心 或者按下【紧急】按键,用于室内机呼叫管理中心。

# 3.1.3 安防报警

在主界面单击"安防报警",进入"安防报警"页面。

## 3.1.3.1 防区状态

步骤1

单击 ⑦ 防区状态, 页面显示当前8路防区的状态,包括防区类型、报警状态、延时时间。

| ₽ 🗞         |      | 安防报警 |       | â             |
|-------------|------|------|-------|---------------|
| 防区号         | 防区类型 | 目前状态 | 延时时间  | ⑦ 防区状态 <      |
| 防区1         | 紧急按钮 | 瞬时报警 | 0S/0S |               |
| 防区2         | 煤气   | 瞬时报警 | 0S/0S | <b>道</b> 报警记录 |
| 防区 <b>3</b> | 烟感   | 瞬时报警 | 0S/0S |               |
| 防区4         | 红外   | 瞬时报警 | 0S/0S | ■ 模式设直        |
| 防区5         | 红外   | 瞬时报警 | 0S/0S |               |
| 防区6         | 红外   | 瞬时报警 | 0S/0S |               |
| 防区7         | 红外   | 瞬时报警 | 0S/0S |               |
| 防区8         | 红外   | 瞬时报警 | 0S/0S |               |
|             |      |      |       |               |
| 设计          | 置务路  | 移除   | 刷新    |               |

图3-7 防区状态

步骤2 单击"设置",输入密码,进入防区设置界面。

#### 🛄 说明

进入防区状态设置界面的密码即"用户密码",初始密码为123456,详情请见"3.1.6系统设置"。

|             |      | 防区设  | 置                |      | $\mathbf{x}$ |
|-------------|------|------|------------------|------|--------------|
|             | 4L%P |      | +17.54           |      |              |
| 的区号         | 煤气   | 常井/肉 | 」<br>「<br>校<br>警 | 进入延时 | 退出她的         |
| 防区1         | 烟感   | 常开   | 瞬时报警             | 0S   | 0S           |
| 防区2         | 紧急按钮 | 常开   | 瞬时报警             | 0S   | 0S           |
| 防区3         | 门磁   | 常开   | 瞬时报警             | 0S   | 0S           |
| 防区4         | 盗警   | 常开   | 瞬时报警             | 0S   | 0S           |
| 防区5         | 红外   | 常开   | 瞬时报警             | 0S   | 0S           |
| 防区6         | 红外   | 常开   | 瞬时报警             | 0S   | 0S           |
| 防区 <b>7</b> | 红外   | 常开   | 瞬时报警             | 0S   | 0S           |
| 防区8         | 红外   | 常开   | 瞬时报警             | 0S   | 0S           |
|             | 確    | 諚    | 取消               |      |              |

图3-8 防区设置

您可以对 4~8 路防区进行旁路和移除处理, 使该防区实现本次失效或长期失效。

#### 3.1.3.2 报警记录

同时,报警信息会同步上传管理平台,每一路防区报警的时候,本地都会发出15s的报警声,且 弹出报警界面。

### 3.1.3.3 模式设置

单击 **恒** 模式设置,设置防区的报警模式,包括外出模式、在家模式、就寝模式和自定义模式等。

| 🗗 🔀 🖫 |      | 安防报警  |       |               |
|-------|------|-------|-------|---------------|
| 外出模式  | 在家模式 | 就寝模式  | 自定义模式 | () 防区状态       |
| 防区1   |      | 防区2 ( |       | <b>自</b> 报警记录 |
| 防区3   |      | 防区4 ( | ON    | · 模式设置 <      |
| 防区5   | ON   | 防区6   | ON    |               |
| 防区7   | ON   | 防区8 ( | ON    |               |
|       |      |       |       |               |

图3-9 模式设置

#### 🛄 说明

进入模式设置界面的密码即"用户密码",初始密码为123456,详情请见"3.1.6系统设置"。

# 3.1.4 智能家居

🛄 说明

产品实际支持哪些智能家居功能,以您购买的产品型号为准。

#### 3.1.4.1 家居控制

通过智能家居模块控制灯、窗帘、空调等家电。也可以进行情景模式配置。

#### 3.1.4.2 家居配置

进入家居配置界面的密码为: 002236。

# 3.1.5 信息查询

在主界面单击"信息查询",进入"信息查询"页面。

## 3.1.5.1 公告信息

单击 公告信息,您可以查看、删除和清空物业管理中心发布的公告信息。

室内机收到管理中心下发的信息后,信息灯会亮起。

| ₽       | <b></b> |      | 信息查询     |    |   |      |            |
|---------|---------|------|----------|----|---|------|------------|
|         |         | 信息内容 | 发生       | 时间 | - | 公告信息 | , <b>(</b> |
|         |         |      |          |    |   | 访客留言 | Ī          |
|         |         |      |          |    | ₿ | 录像拍照 |            |
|         |         |      |          |    |   |      |            |
|         |         |      |          |    |   |      |            |
| -44<br> |         |      |          |    |   |      |            |
|         |         | 查看   | 删除    清空 |    |   |      |            |

#### 图3-10 公告信息

#### 3.1.5.2 访客留言

单击 5 访客留言, 住户可以在室内机上查看来访者留言录像的时间和位置。

## 3.1.5.3 录像拍照

- 步骤1 单击 录像拍照, 住户可以在室内机上查看监视和通话过程中录制的视频和拍照文件。
- 步骤2 单击"录像文件",可以查看、删除和清空录像。

图3-11 录像文件

步骤3 单击"查看",观看录像。

图3-12 观看录像

| 您查看的是: 101169 | 01    | 2014-04-01 11:35:10 |
|---------------|-------|---------------------|
|               |       |                     |
|               |       |                     |
|               |       |                     |
|               |       |                     |
|               |       |                     |
|               |       |                     |
|               |       |                     |
|               |       | 00:00:04 / 00:00:18 |
| 11            | ▶ 11+ |                     |

步骤4 单击"拍照文件",可以查看、删除和清空照片。

🛄 说明

在"系统设置 > 用户设置"界面开启"自动抓拍"功能 <sup>全自动抓拍</sup> (MA), 门口机在呼叫室内 机时,室内机会自动抓拍 3 张照片,保存在本地 SD 卡中(仅部分型号支持此功能,请以实际购 买的产品为准)。

## 3.1.6 系统设置

在主界面单击"系统设置",进入"系统设置"页面。可以对室内机的屏幕亮度,设置来电铃声、报警铃声、对讲时间、免打扰时间等功能进行配置。

产品功能20

## 3.1.6.1 用户设置

单击<mark>♀ 用户设置</mark>,您可以对密码、铃声、对讲、免打扰、本地 IPC、触屏清洁、触屏声音、SD 卡和自动抓拍进行设置,也可以恢复系统默认值。

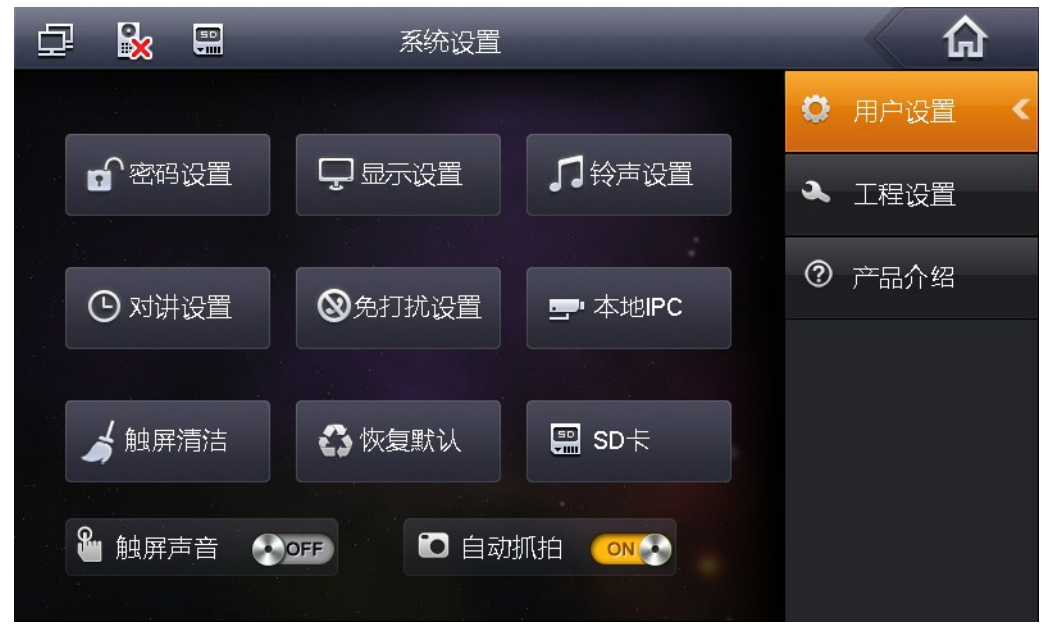

图3-13 用户设置

#### 密码设置

步骤1 单击"密码设置",您可以分别设置用户密码、开门密码、布撤防密码和防劫持密码。

| 密码设置    |          |       |       |  |
|---------|----------|-------|-------|--|
| 用户密码    | 开门密码     | 布撤防密码 | 防劫持密码 |  |
|         | 原密码      |       |       |  |
|         | 新密码      |       |       |  |
|         | 新密码确认    |       |       |  |
|         | 确定       |       | 取消    |  |
| 用户密码初始值 | 为 123456 |       |       |  |

图3-14 密码设置

- .
- 开门密码初始值为空
- 布防密码初始值为123456 •
- 撤防密码初始值为 123456
- 防劫持密码初始值为654321。

🛄 说明

部分产品型号的布防密码即撤防密码。

步骤2 设置完密码后单击"确定",使设置生效。

#### 显示设置

#### 铃声设置

#### 对讲设置

步骤1 单击"对讲设置",您可以设置门口机和室内机的振铃十点、通话时间、监视时间、录像时间和留言时间。

图3-15 对讲设置

|     |                           | 对讲设置    |      |      |   |
|-----|---------------------------|---------|------|------|---|
|     | 门口机振铃时间                   | _       | 室内机振 | 铃时间  |   |
|     | — 120s +                  |         | -    | 120s | + |
|     | 门口机通话时间                   |         | 室内机通 | 话时间  |   |
|     | — 120s +                  | -       | -    | 60m  | + |
|     | 监视时间                      |         | 录像时间 | ]    |   |
|     | — 30s +                   | -       | -    | 30s  | + |
|     | 门口机留言时间<br>- 30s +        |         |      |      |   |
|     | 确定                        |         | 取    | 消    |   |
| 步骤2 | 单击 <b>十</b> 增加时间,单击 — — — | 咸少时间,单位 | 之为秒。 |      |   |
| 步骤3 | 单击"确定"。                   |         |      |      |   |

# 免打扰设置

单击"免打扰设置",您可以免打扰时间,单位为小时。

步骤1 单击"本地 IPC",您可以设置 IPC 摄像机的名称、网络地址、用户名和密码。

图3-16 本地 IPC

|        | 本地IPC         | × |
|--------|---------------|---|
|        |               |   |
|        |               |   |
| IPC1名称 |               |   |
| 网络地址   | 0 · 0 · 0 · 0 |   |
| 用户名    | admin         | > |
| 密码:    | ••••          |   |
|        |               |   |
|        | 保存            |   |

步骤2 设置完成后,单击"保存"。

步骤3 在主界面单击"可视对讲",已添加的 IPC 摄像机的视频画面。

## 触屏清洁

单击"触屏清洁",屏幕将被锁定,您可以清洁屏幕。

#### 恢复默认

单击"恢复默认",将恢复系统默认值。

#### SD卡

单击"SD卡",您可以查看 SD 卡剩余空间或格式化 SD 卡。

🛄 说明

进入 SD 卡设置界面的验证密码即"用户密码",初始密码为 123456。

#### 触屏声音

滑动, ON 表示开启触屏声音, OFF 表示关闭触屏声音。

### 自动抓拍

滑动, ON 表示开启自动抓拍, OFF 表示关闭自动抓拍。

#### 🛄 说明

目前仅部分型号支持 WIFI 功能,以产品实际情况为准。

| 图3-17 WIFI 连接 |                     |        |  |  |
|---------------|---------------------|--------|--|--|
|               | WLAN连接              | ×      |  |  |
|               |                     |        |  |  |
| WLAN名称:       | TP-LINK_yq          |        |  |  |
| 信号强度:         | 较弱                  |        |  |  |
| 安全类型:         | OPEN                |        |  |  |
| 密码            |                     |        |  |  |
| 本机IP          | 192 · 168 · 4 · 158 | 🗹 DHCP |  |  |
| 子网掩码          | 255 · 255 · 255 · 0 |        |  |  |
| 网关            | 192 · 168 · 4 · 1   |        |  |  |
|               |                     |        |  |  |
|               | () 设直 () 进接         |        |  |  |

· · · · -

3.1.6.3 工程设置

单击 工程设置,该功能仅供工程师配置,进入工程设置界面的密码为002236。

## 3.1.6.4 产品介绍

单击⑦ 产品介绍,您可以查看本款产品的功能和使用过程中遇到的问题。

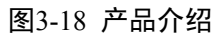

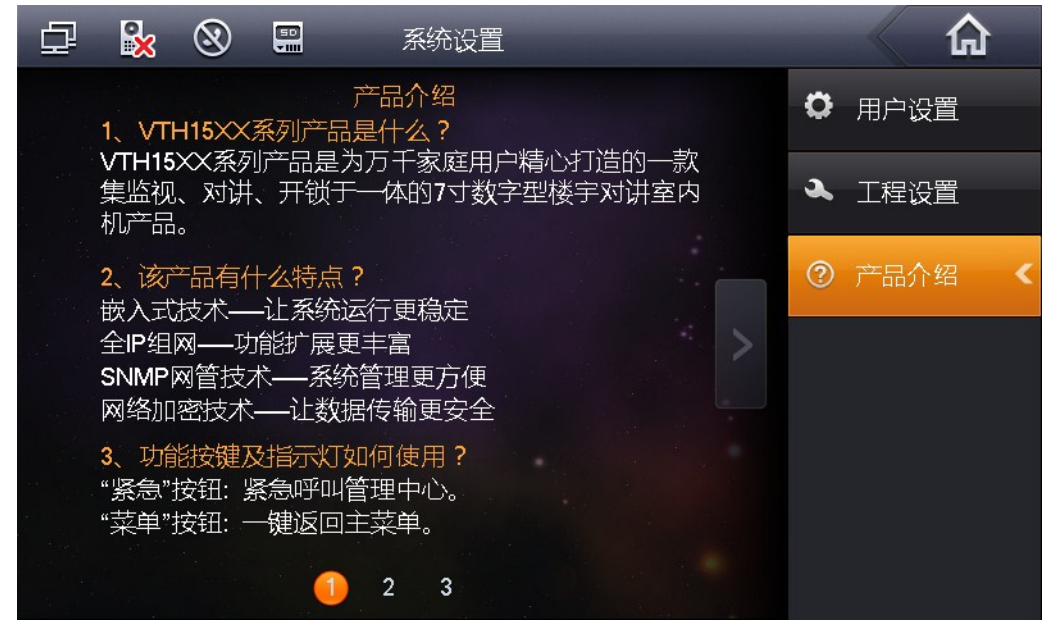

# 3.2 开锁功能

处于被呼叫状态、监视状态、通话状态的室内机,均可以远程打开梯口机的门锁。

# 3.3 布撤防功能

#### 撤防状态

按主菜单界面右下角的"布防"图标,选择一种模式(外出、在家、就寝、自定义),在弹出的 密码输入框中输入布防密码(初始密码为: 123456)。

| 🗗 🙀 🛞                    |                      |      |
|--------------------------|----------------------|------|
|                          | 外出模式布防               |      |
|                          | <b>布防密码:</b> ●●●●●●● |      |
| 上 <sub>((</sub> )<br>可视X | 确定 取消                | 统设置  |
|                          |                      | ● 布防 |

图3-19 布撤防

- 如果选择延时布防,系统会在延时时间结束后进入布防状态。
- 如果选择瞬时布防,系统将在提示音结束后进入布防状态。

#### 布防状态

按主菜单界面右下角的"撤防"图标,输入撤防密码(初始密码为: 123456),如果密码输入正确,将提示撤防成功,如果密码输入错误,将弹出"密码错误,请重试"。

🛄 说明

有关如何修改布防密码和撤防密码,详情请见"3.1.6系统设置"。

# 3.4 屏幕校准功能

本产品在出厂时已经做了屏幕校准,在实际使用时发现触摸点发生偏移,请按"开锁+布防/菜单" 键进入屏幕校准界面。根据提示完成屏幕校准。

# 附录1 技术参数

| VTH15 系列<br>型号 | A款                    | AH 款                     | AS 款、AS-H 款              | B(W)款                    | CS 款           | CH 款          |
|----------------|-----------------------|--------------------------|--------------------------|--------------------------|----------------|---------------|
| 系统             |                       |                          |                          |                          |                |               |
| 主处理器           | 嵌入式微控制                | 利器                       |                          |                          |                |               |
| 操作系统           | 嵌入式 LINU              | X操作系统                    |                          |                          |                |               |
| 视频             |                       |                          |                          |                          |                |               |
| 视频压缩标<br>准     | Н.264                 |                          |                          |                          |                |               |
| 视频分辨率          | $800 \times 480$      |                          |                          |                          |                |               |
| 前置摄像头          | 仅 VTH15200            | CH 款支持前置摄                | 像头,30万像素                 |                          |                |               |
| 音频             | •                     |                          |                          |                          |                |               |
| 输入             | 全指向麦克风                | <i>د</i> ر               |                          |                          |                |               |
| 输出             | 内置喇叭                  |                          |                          |                          |                |               |
| 对讲             | 支持双向语音                | 昏对讲                      |                          |                          |                |               |
| 显示             | _                     |                          |                          |                          |                |               |
| 屏幕尺寸           | 7 英寸 TFT 刍            | 主真彩屏                     |                          |                          |                |               |
| 操作模式           |                       |                          |                          |                          |                |               |
| 输入             | 机械按键(紧                | <b>紊急、菜单、通</b> 话         | 、监视、开锁),                 | 触摸屏技术                    |                |               |
| 报警             | -                     |                          |                          |                          |                |               |
| 报警输入           | 支持8路本地                | 也报警输入                    |                          |                          |                |               |
| 报警输出           | 无 支持1路本地   报警输出       |                          |                          |                          |                |               |
| 网络             | _                     |                          |                          |                          |                |               |
| 以太网            | 10M/100Mbp            | s 自适应                    |                          |                          |                |               |
| 网络协议           | TCP/IP                |                          |                          |                          |                |               |
| WIFI           | 仅 VTH1580CS 支持        |                          |                          |                          |                |               |
| 规格参数           |                       |                          |                          |                          |                |               |
| 电源             | DC 10~15V 或者专用交换机直接供电 |                          |                          |                          |                |               |
| 功耗             | 待机≤1.5W ; 工作≤7W       |                          |                          |                          |                |               |
| 工作环境           | -10°C~+60°C           |                          |                          |                          |                |               |
|                | 10%~90%RH             |                          |                          |                          |                |               |
| 尺寸(长×          | 221mm $	imes$         | $221$ mm $\times$ 154 mm | $192$ mm $\times 261$ mm | $221$ mm $\times 154$ mm | 181 mm $	imes$ | 200mm $	imes$ |
| 宽×高)           | 154mm×                | ×25mm                    | $\times 24$ mm           | ×25mm                    | 262mm×         | 136mm×22      |
| ~ •            | 25mm                  |                          |                          |                          | 16mm           | mm            |
| 重量             | 0.8kg                 |                          |                          |                          |                |               |

# 装箱清单 装箱清单 所列内容为本包装箱内应包括的设备和资料,请在开箱时认 真检查,并妥善保管。 备注 部件名称 数量 一台 □ 主机 □ 产品说明书 一本 □ 安装螺钉 一包 一根 □ 排线